# Tech Note 994 Configuring and Using Certifications with MES

All Tech Notes, Tech Alerts and KBCD documents and software are provided "as is" without warranty of any kind. See the Terms of Use for more information.

Topic#: 002824 Created: November 2013

## Introduction

Certification allows the system to define certifications and qualify individual users for those certifications. Two certification types can be used:

- An Audit type, which is a Certification that requires a signoff.
- A Non-Audit type, which restricts access to an operation.

For more information refer to the MES User Guides.

This Tech Note describes using Certifications within the MES Client and how they are used in Operator.

## **Application Versions**

• MES 2012 and all other versions.

## Audit

This section is for the Audit and will require a signoff to complete.

## Create/Configure the Audit Users.

1. The first step is to open Configurator and go to the Users tab and click Certifications.

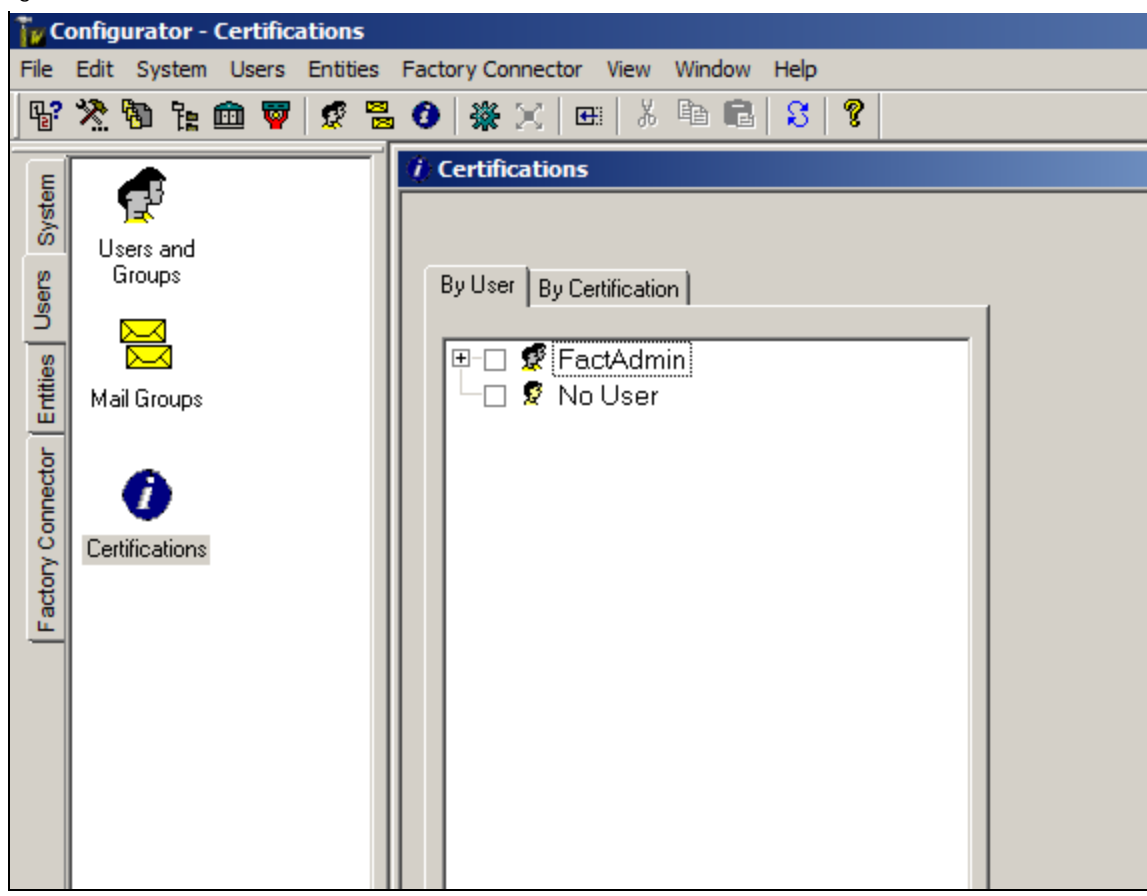

FIGURE 1: CERTIFICATIONS ITEM

Configure the **User** first.

- 2. In the Certification window select the **By User** tab. This example shows two groups in the MES Client:
  - An **Operators** group with a user Oper\_1.
  - A Supervisor Group with a user Super\_1. The Supervisor group will have the signoff

| ₽ <b>₽</b> ?                            | 🎘 🕲 🍖 🎰 💗 🖉                                          | 8 | 🕑   🎇 🗶   🖽   X 🗈 🖻   S   💡 |                            |  |
|-----------------------------------------|------------------------------------------------------|---|-----------------------------|----------------------------|--|
| Factory Connector Entities Users System | Users and<br>Groups<br>Mail Groups<br>Certifications |   |                             | Certification Level Expiry |  |

FIGURE 2: BY USER TAB SHOWING OPERATORS AND SUPERVISOR GROUPS

## Create a Certification

1. Right-click on the Oper\_1 and click Insert Certification.

| <b>E</b> | 🎘 🕲 🏗 🏛 <table-cell> 🧟</table-cell>                                                                                                    | 6  | ) 🗱 🔀 🖽 🕹 🏝 💼 🕄 💡        |   |                            |          |
|----------|----------------------------------------------------------------------------------------------------|----|--------------------------|---|----------------------------|----------|
| E        |                                                                                                    | Ċ  | Certifications           |   |                            |          |
| yste     | l strating and strategy in the strategy in the strategy in th |    |                          |   |                            |          |
| S        | Users and                                                                                                    | 11 |                          |   |                            |          |
| Users    | Groups                                                                                                    |    | By User By Certification | 1 |                            |          |
| ties     |                                                                                                    |    | E - E StactAdmin         |   |                            |          |
| Ē        | Mail Groups                                                                                                    |    | E-L 🕱 Operators          |   |                            |          |
|          |                                                                                                    |    | Op Insert Certification  |   |                            |          |
| 당        |                                                                                                    |    | E- Super                 |   | Certification Level Expiry |          |
| - Le     |                                                                                                    |    | 📙 🖵 🧟 Super_1            |   |                            | <b>A</b> |
| ory Cor  | Certifications                                                                                                    |    | - 🗆 🙎 No User            |   |                            |          |

FIGURE 3: INSERT CERTIFICATION

After you click Insert Certification the Certifications window opens. Give the Certification a name. This example uses Welding.

FIGURE 4: WELDING CERTIFICATION

# Configure the Certification

- 1. Set the Max level to 10. This means only users who have a level 10 can do anything with this certification.
- 2. Check the Audit option because we require a sign off by the **Super\_1**.
- 3. Check Available to Operations and Available to Operation Steps. The following content shows both examples.

The first one is for  $\ensuremath{\text{Operation Steps}}$  with the  $\ensuremath{\text{Audit}}$  option enabled.

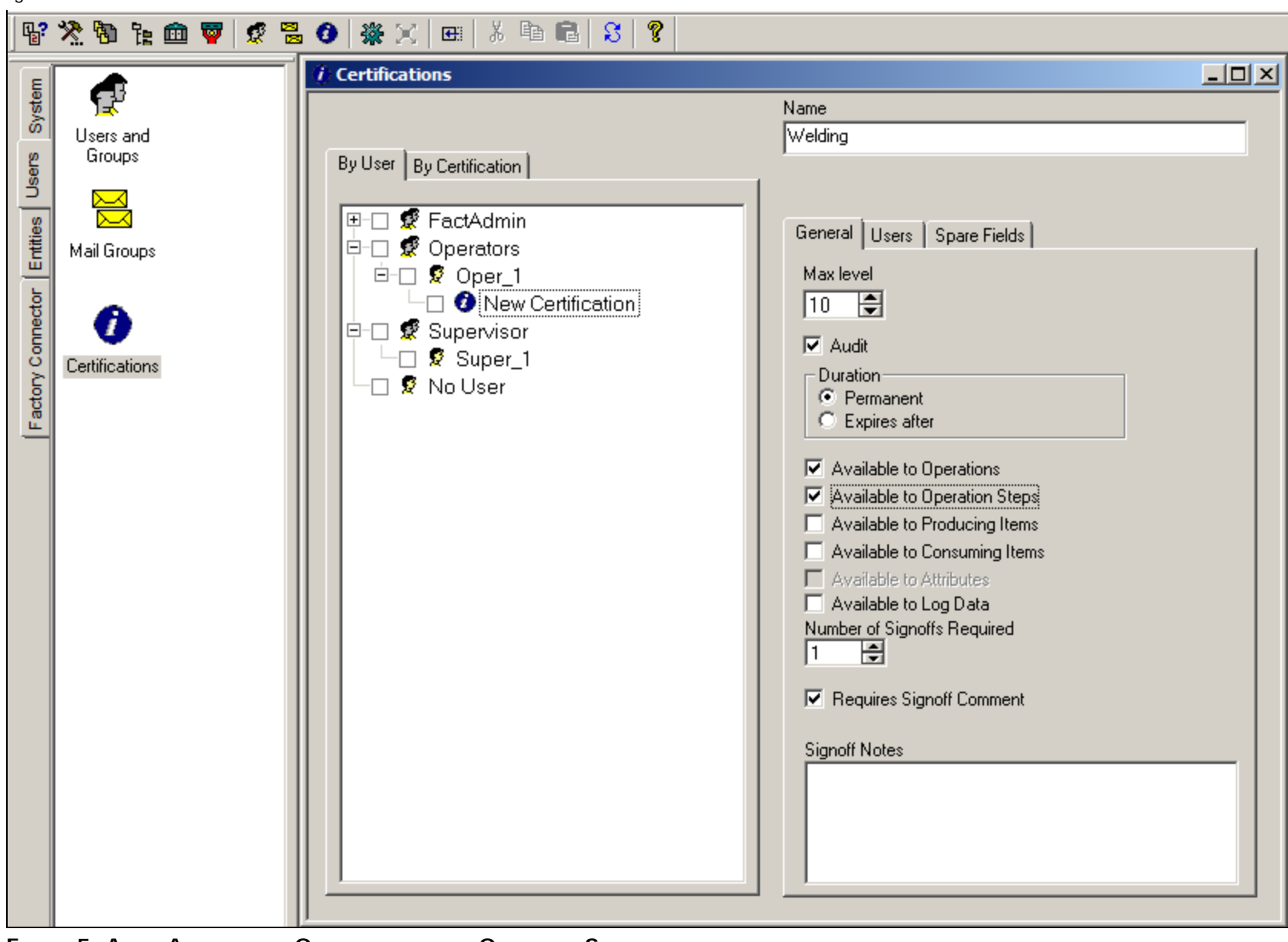

FIGURE 5: AUDIT AVAILABLE TO OPERATIONS AND TO OPERATION STEPS

# Set the Operator Group and Supervisor Group User Levels

In this example, **Oper\_1** has a level of 2. This means that he cannot sign off on the certificate.

| E                                       |                                                      | () Certifications                                                                                                    |                                                                                             | <u>- 🗆 ×</u> |
|-----------------------------------------|------------------------------------------------------|----------------------------------------------------------------------------------------------------|---------------------------------------------------------------------------------------------|--------------|
| Factory Connector Entities Users System | Users and<br>Groups<br>Mail Groups<br>Certifications | By User       By Certification         Image: Second second se | Name<br>Welding<br>Operators<br>General Users Spare Fields<br>User Level Expiry<br>Oper 1 2 |              |

FIGURE 6: LEVEL 2 FOR OPER\_1 USER

1. Set the Super\_1 level to 10. This is because we set the Welding certification level to 10, and will allow Super\_1 to do the signoff.

| ε                          |                     | 1 Certifications                                                                        |                                                               |
|----------------------------|---------------------|-----------------------------------------------------------------------------------------|---------------------------------------------------------------|
| s Users Syster             | Users and<br>Groups | By User By Certification                                                                | Name<br>Welding<br>Supervisor                                 |
| Factory Connector Entities | Mail Groups         | □ □ ♥ FactAdmin<br>□ □ ♥ Operators<br>□ □ ♥ Oper_1<br>□ ● ♥ Welding<br>□ □ ♥ Supervisor | General Users Spare Fields<br>User Level Expiry<br>Super_1 10 |
|                            | Certifications      | -                                                                                       |                                                               |

FIGURE 7: SET SUPER\_1 LEVEL TO 10

2. Click the **By Certification** tab to see the Certification and the Users assigned to it.

| E                                       |                                                      | () Certifications                                                                           | L<br>K |
|-----------------------------------------|------------------------------------------------------|---------------------------------------------------------------------------------------------|--------|
| Factory Connector Entities Users System | Users and<br>Groups<br>Mail Groups<br>Certifications | By User By Certification  By User By Certification  Certification  Level Expiry  Welding 10 |        |

FIGURE 8: CERTIFICATION LEVEL AND ASSIGNED USERS

3. Click the **By User** tab to see the users and all of the certifications assigned to them.

| Ε                           |                     | () Certifications                                                                                                    |                                                         |
|-----------------------------|---------------------|----------------------------------------------------------------------------------------------------|---------------------------------------------------------|
| ector Entities Users System | Users and<br>Groups | By User       By Certification         Image: Certification       Supervision         Image: Certification       Supervision         Image: Certification       Gener         Image: Certification       Gener         Image: Ceritification | g<br>isor<br>al Users Spare Fields<br>User Level Expiry |
| Factory Conn                | Certifications      | Supervisor<br>                                                                                                    | <u>2r 1 </u> 10                                         |

FIGURE 9: BY USER TAB

- 4. Close the Configurator and open Wonderware MES Client.
- 5. Choose the process that you want to assign the Certification to. In this example, the Utilz Process is used.

| 😭 🕂 • 🗟 🕼 X 🔊 • ) Ŧ 🔤 Pro                 | ocesses               |                   |               | Proces           | ses - Wonderware MES ( | Client                |            |
|-------------------------------------------|-----------------------|-------------------|---------------|------------------|------------------------|-----------------------|------------|
| Home Tools View C<br>Navigation Bar - 4 X | urrent View<br>Welcom | ne Processes      |               |                  |                        |                       | <b>▼</b> X |
| Process Definition                        | 🗗 St                  | atus Check Out    | Process Clas  | ss ID Process ID | Description            | Version               | Level      |
|                                           | <b>T</b> p            | y y               | <u>A</u> a    | <u>A</u> a       | <u>A</u> a             | <u>A</u> a            | <u>A</u> a |
|                                           | □ ▶                   |                   | utilz         | utilz-1          | Process_001            | 1                     | General    |
| Apply filters                             | 🖆 St                  | atus Operation ID | A Description | Disp. Seq.       | Туре                   | Default Reject Rate % | Notes      |
| Clear filters                             |                       | mix               | Operation_0   | 001              | 1                      |                       | 0          |
| Process ID                                |                       |                   |               |                  |                        |                       |            |
|                                           |                       |                   |               |                  |                        |                       |            |

#### FIGURE 10: UTILZ PROCESS

- 6. Check out the process and choose the operation where you want to add Certifications to Steps.
- 7. Go to the Steps tab, right-click and add a new Group of steps. In this example we are going to call the group welding.

| Bar 🗶 🕂 🗙     | We | elcome Pro | ocesses*         |                  |            |               |                       |            | <b>▼</b> X   | Properties    |
|---------------|----|------------|------------------|------------------|------------|---------------|-----------------------|------------|--------------|---------------|
| efinition     |    | 🛎 Status   | Check Out        | Process Class ID | Process ID | Description   | Version               | Level      |              | ID            |
| Processes     | γ  |            |                  | <u>A</u> a       | Aa         | Aa            | <u>A</u> a            | <u>A</u> a |              |               |
|               |    |            | 0                | utilz            | utilz-1    | Process_001   | 1                     | General    |              | Description   |
| Apply filters | Ē  | 🕈 Status   | Operation ID     | Description      | Disp. Seq. | ype           | Default Reject Rate % | Notes      | 10           | welding       |
| Clear filters | ,  |            | mix              | Operation_001    | 1          |               |                       | 0          |              |               |
|               |    |            |                  |                  |            |               |                       |            |              | Sequence      |
|               |    |            |                  |                  |            |               |                       |            |              |               |
|               |    |            |                  |                  |            |               |                       |            |              | Repeatability |
| vel           |    |            |                  |                  |            |               |                       |            |              |               |
| Ē             |    |            |                  |                  |            |               |                       |            |              |               |
| atus          |    |            |                  |                  |            |               |                       |            |              |               |
| •             |    |            |                  |                  |            |               |                       |            |              |               |
|               | ۲. |            |                  |                  |            |               |                       |            | •            |               |
| -             |    | Entity     | Attributes Steps | Specs            |            |               |                       |            |              |               |
| ut by         |    | Status     | ID               | Description      | Sequence   | Repeatability |                       |            | $-\parallel$ |               |
| ••••          |    | T. 🔽       | =                | Aa               | =          | =             |                       |            |              |               |
|               | Đ  | - 8        |                  | 1 welding        |            | 1             |                       |            |              |               |
| louting       |    |            |                  |                  |            |               |                       |            |              |               |
| •             |    |            |                  |                  |            |               |                       |            |              |               |

FIGURE 11: ADD GROUP OF STEPS

8. Add a step called Inspect Weld.

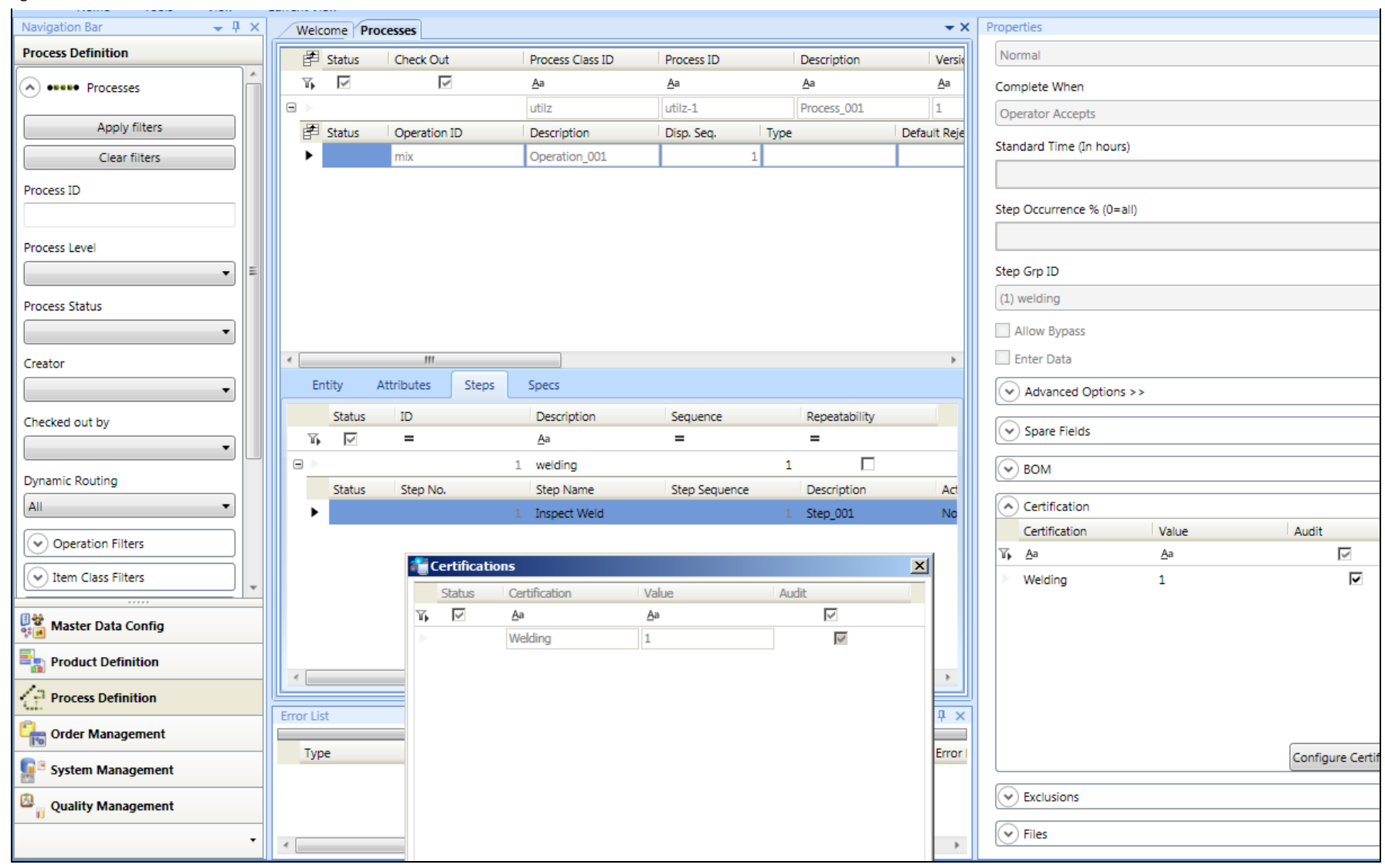

#### FIGURE 12: ADD INSPECT WELD STEP

9. Assign a Certification to this step by clicking **Properties** and selecting the **Welding** certification.

You have now added the Welding certificate to that step.

10. Set the value for the Certifications to the correct level using 10 for Super\_1.

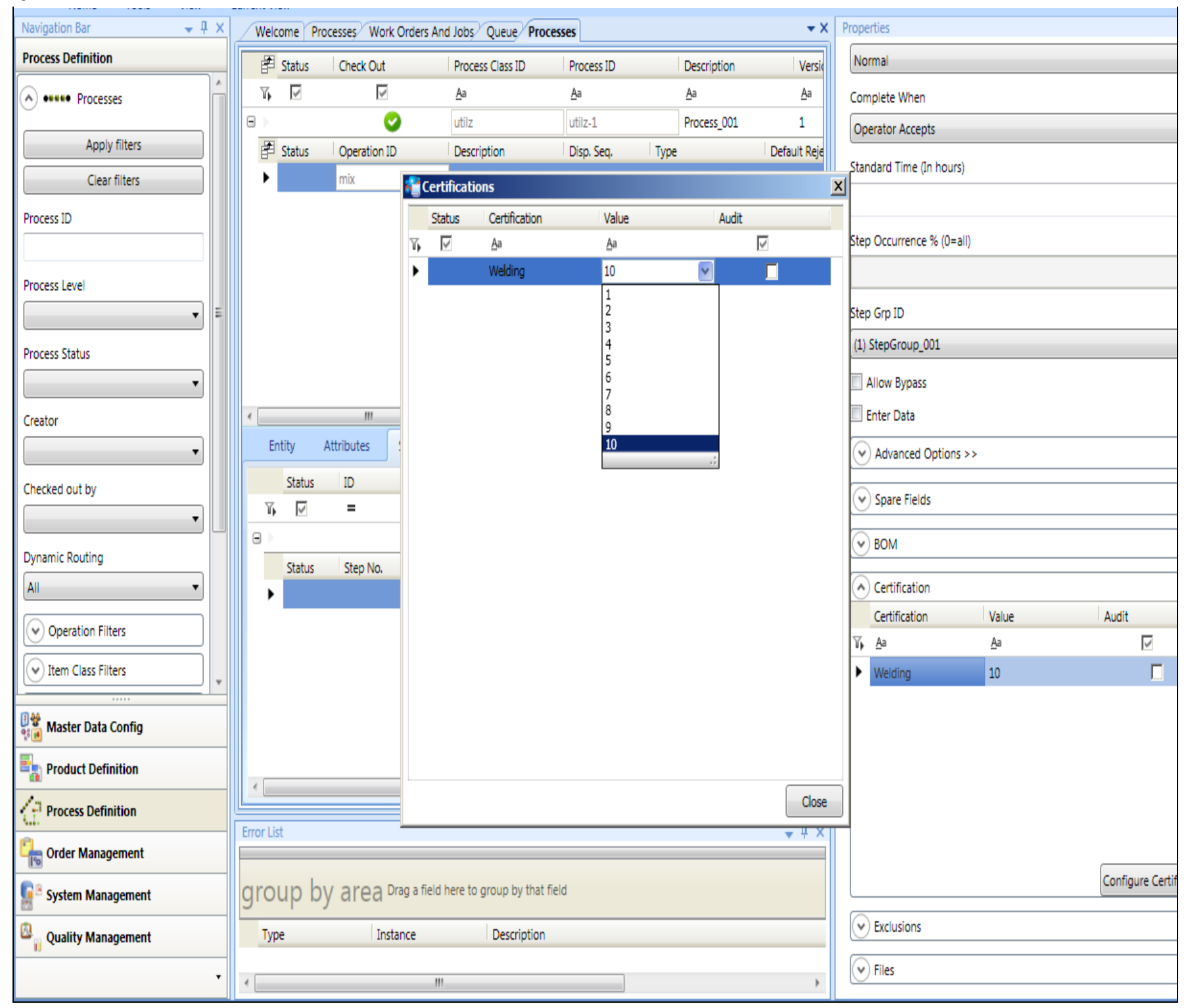

file:///C|/inetpub/wwwroot/t002824/t002824.htm[12/9/2013 11:08:27 AM]

#### FIGURE 13: SET THE CERTIFICATIONS LEVEL

11. Check in the process and create a Work order from the process.

| Navigation Bar 🚽 🕂 🗙                  | Welcome P  | rocesses Work Orders And | Jobs Queue Proce      | sses          |              |                         |                   | <b>*</b>     | Properties             |
|---------------------------------------|------------|--------------------------|-----------------------|---------------|--------------|-------------------------|-------------------|--------------|------------------------|
| Process Definition                    | 🖆 Status   | Check Out                | Process Class ID      | Process ID    | De           | scription               | Version           | Level        | Process Class ID       |
| ••••• Processes                       | T, 🗹       |                          | Aa                    | Aa            | <u>A</u> a   | 1                       | <u>A</u> a        | <u>A</u> a   | utilz                  |
|                                       |            |                          | utilz                 | utilz-1       | Pro          | ocess_001               | 1                 | General      | Process ID             |
| Apply filters                         | 🖆 Status   | Operation ID             | Percention            | Dico Coo      | Turne        | Dof                     | ult Reject Rate % | Notes        | utilz-1                |
| Clear filters                         |            | mix                      |                       | ruer from Pro | l            |                         | 0                 |              | Description            |
| Process ID                            |            |                          | FIOCESS ID            |               | utilz-1      | •                       |                   |              | Process_001            |
|                                       |            |                          | Spec. Version         |               |              | $\overline{\mathbf{v}}$ |                   |              | Version                |
| Process Level                         |            |                          | Work Order ID         |               | 39           |                         |                   |              | 1                      |
| <b></b> =                             |            |                          | Description           |               | Work Order_3 | 39                      |                   |              | Level                  |
| Process Status                        |            |                          | Item                  |               | milk         |                         |                   |              | General                |
| · · · · · · · · · · · · · · · · · · · |            |                          | Para Varian           |               |              |                         |                   |              | Status                 |
| Creator                               | •          |                          | Bom Version           |               | version1     |                         |                   | •            | Approved               |
|                                       | Attributes |                          | Starting Quantity     |               |              | 10 🍨 Pcs.               |                   |              | Notes                  |
| Checked out by                        | Status     | Attribute V              | all Required Quantity |               |              | 10 📮 Pcs.               |                   |              |                        |
|                                       | η. 🗹       | <u>A</u> a <u>A</u>      | a Release Date/Time   |               | 11/20/2013 1 | 2:00 AM                 |                   |              |                        |
| Durazmis Pouting                      |            |                          | Due Date/Time         |               | 11/20/2013 1 | 2:00 AM                 |                   |              |                        |
|                                       |            |                          |                       |               | 11/20/2013 1 | 2.00 AM                 |                   |              | Dynamic Routing        |
|                                       |            |                          | Priority              |               |              | 50                      |                   |              |                        |
| Operation Filters                     |            |                          | Customer              |               |              |                         |                   |              | Other Processes Proper |
| V Item Class Filters                  |            |                          | Manufacturing Orde    | er            |              |                         |                   |              | V Items to Produce     |
|                                       |            |                          | Notes                 |               |              |                         |                   |              |                        |
| Master Data Config                    |            |                          |                       |               |              |                         |                   |              |                        |
| Product Definition                    |            |                          |                       |               |              |                         |                   |              |                        |
| Process Definition                    |            |                          |                       |               |              |                         |                   |              |                        |
| <u>n</u>                              | Error List |                          |                       |               | OK           | Cancel                  |                   | <b>↓</b> ‡ > |                        |

FIGURE 14: CREATE WORK ORDER FROM PROCESS

12. Save your changes and open Operator.

# Test the Certification Level

1. Login to Operator as **Oper\_1** and start the Work Order. Then click the **Steps** tab.

| Job Summary: I<br>Current User: o                          | Mixer1<br>oper_1                   |                            |           |
|------------------------------------------------------------|------------------------------------|----------------------------|-----------|
| WOID                                                       | Oper ID                            | Part Number                | Start Qt) |
| 39                                                         | mix                                | mik                        | 10        |
| Job State<br>RUNNING                                       | Job Desc<br>Operation_001          | Part Desc<br>mik           | Batch Si  |
| Machine Status                                             | WO Desc                            | Regd By                    | Estimate  |
| RUNNING                                                    | Work Order_39                      | 11/20/13 12:00:00 AM       |           |
| Notes                                                      |                                    |                            |           |
| Route Work Queue Production BOM Gene<br>Operator<br>oper_1 | slogy Util/OEE Folders Steps Spect | s Data Log Audit Inventory |           |
| Step No 🔨 Step Desc                                        | Grp Seq. ∠  Seq. ∠                 | Document                   | View Data |
| 1 welding                                                  | 1 1                                |                            |           |
| Step Desc.                                                 |                                    |                            |           |
| welding                                                    |                                    |                            |           |
| Data Edit                                                  |                                    |                            |           |
| READY V                                                    | Nomal                              | Staft                      | Cert Name |
| Required for Step Completion                               |                                    | Finish                     | Welding   |

FIGURE 15: STEPS TAB

2. Try and start the steps. You will not be able to because the **Oper\_1** user does not have the correct level.

| Job Summary:                        | Mixer1                                 |                                                 |        |
|-------------------------------------|----------------------------------------|-------------------------------------------------|--------|
| Current User:                       | oper_1                                 |                                                 |        |
| WO ID                               | Oper ID                                | Part Number                                     | Start  |
| 39                                  | mix                                    | milk                                            | 10     |
| Job State                           | Job Desc                               | Part Desc                                       | Batch  |
| RUNNING                             | Operation_001                          | milk                                            | 1      |
| Machine Status                      | WO Desc                                | Reqd By                                         | Estin  |
| RUNNING                             | Work Order_39                          | 11/20/13 12:00:00 AM                            |        |
| Notes                               |                                        |                                                 |        |
|                                     |                                        |                                                 |        |
|                                     |                                        |                                                 |        |
|                                     |                                        |                                                 |        |
| Route Work Queue Production BOM Gen | ealogy Util/OEE Folders Steps Specs Da | ata Log Audit Inventory                         |        |
|                                     | <b>_</b>                               | nformation                                      | ×      |
| Operator                            | Serial Number                          |                                                 |        |
| lobei-1                             |                                        | oper_1 certification level (Welding) is less th | an the |
| Step No 🕢 Step Desc                 | Grp Seq 🛆 Seq. 🛆                       | required certification level (weiding .).       |        |
| ▶ 1 welding                         | 1 1                                    |                                                 |        |
|                                     |                                        |                                                 |        |
|                                     |                                        | OK                                              |        |

FIGURE 16: CANNOT START STEPS

3. Login as **Super\_1** to complete the steps with Audit.

| Job Summary:              | Mixer1                    |                                 |                  |                 |
|---------------------------|---------------------------|---------------------------------|------------------|-----------------|
| Current User:             | oper_1                    |                                 |                  |                 |
| WO ID<br>22               | Oper ID<br>mix            | Part Number<br>milk             | Start Qty 10     | Read Qty<br>10  |
| Job State<br>RUNNING      | Job Desc<br>Operation_001 | Part Desc<br>mik                | Batch Size       | Good Qty<br>0   |
| Machine Status<br>RUNNING | WO Desc<br>Work Order_22  | Regd By<br>11/20/13 12:00:00 AM | Estimated Finish | Reject Qty<br>0 |
| Notes                     |                           |                                 |                  |                 |

Notes

| tity Name | UI OW     | Job Desc      | Item ID | Regd Qty | Good Qty act_start_time_lo Job State |
|-----------|-----------|---------------|---------|----------|--------------------------------------|
| xer1      | 11        | Operation_001 | milk    | 10       | 0 11/18/13 2:58:55. COMPLETE         |
| ixer1     | 12        | Operation_001 | milk    | 10       | 0 11/18/13 3:14:53 COMPLETE          |
| ixer1     | 13        | Operation_001 | milk    | 10       | 0 11/18/13 3:30:58_ COMPLETE         |
| fixer1    | 14        | Operation_001 | milk    | 10       | 0 11/18/13 3:58:57_ COMPLETE         |
| ixer1     | 15        | Operation_001 | milk    | 10       | 0 11/18/13 4:01:03 COMPLETE          |
| fixer1    | 16        | Operation_001 | milk    | 10       | 0 11/18/13 4:03:29 COMPLETE          |
| fixer1    | 18        | Operation_001 | milk    | 0        | 0 11/19/13 7:14:27_ COMPLETE         |
| lixer1    | 19        | Operation_001 | milk    | 10       | 0 11/19/13 7:18:14_ COMPLETE         |
| fixer1    | 20        | Operation_001 | milk    | 10       | 0 11/19/13 7:27:36_ COMPLETE         |
| fixer1    | 21        | Operation_001 | milk    | 10       | 0 11/19/13 8:09:46_ COMPLETE         |
| lixer1    | 22        | Operation_001 | milk    | 10       | 0 11/19/13RUNNING                    |
| fixer1    | cert_Oper | Operation_001 | milk    | 10       | 0 11/19/13 6:59:29 COMPLETE          |

FIGURE 17: LOG IN AS SUPER\_1

4. Click the **Steps** tab and login to the step.

| 🍰 Wonderware MES Operator-oper_1 |           |             |            |
|----------------------------------|-----------|-------------|------------|
| Job Summary:                     | Mixer1    |             |            |
| Current User:                    | oper_1    |             |            |
| WO ID                            | Oper ID   | Part Number | Start Qty  |
| 23                               | mix       | milk        | 10         |
| Lab Circle                       | Jah Daara | Det Dees    | Datab Cina |

file:///C|/inetpub/wwwroot/t002824/t002824.htm[12/9/2013 11:08:27 AM]

| n ie<br>T |                                       | JOD Desc                             | Fall Desc               |           | Daton 3 | Ize       |
|-----------|---------------------------------------|--------------------------------------|-------------------------|-----------|---------|-----------|
|           | RUNNING                               | Operation_001                        | milk                    |           | 1       |           |
|           | Machine Status                        | WO Desc                              | Read By                 |           | Estimat | ed Finish |
|           | RUNNING                               | Work Order_23                        | 11/20/13 12:00:00 /     | AM        |         |           |
|           | Notes                                 |                                      |                         |           |         |           |
|           |                                       |                                      |                         |           |         |           |
|           | 1                                     |                                      |                         |           |         |           |
|           |                                       |                                      |                         |           |         |           |
| G         |                                       |                                      | fastra                  | i         |         |           |
|           | Route Work Queue Production BOM Gener | alogy Util/OEE Folders Steps Specs D | ata Log Audit Inventory |           |         |           |
|           | Operator                              | Serial Number                        |                         |           |         |           |
|           | oper_1                                | •                                    | •                       |           |         |           |
|           |                                       |                                      |                         |           | -       |           |
|           | Step No A Step Desc                   | Grp Seq ∠ Seq. ∠                     | Document                | View      | Data    |           |
|           |                                       |                                      |                         |           |         |           |
|           |                                       |                                      |                         |           |         |           |
|           |                                       |                                      |                         |           |         |           |
|           |                                       |                                      |                         |           |         |           |
|           |                                       |                                      |                         |           |         |           |
|           |                                       |                                      |                         |           |         | _         |
|           | Step Desc.                            |                                      |                         |           |         | Docun     |
|           |                                       |                                      |                         |           |         |           |
|           | Data Edit                             |                                      |                         |           |         | - I       |
|           |                                       |                                      |                         |           |         | Form I    |
|           |                                       |                                      |                         |           |         | 1         |
|           | Status                                | Action                               | Start                   | Cert Name |         |           |
|           |                                       | Information                          |                         | Welding   | •       |           |
|           | Required for Step Completion          |                                      | Finish                  |           |         |           |
|           | J                                     |                                      | <u> </u>                |           |         |           |
| Г         |                                       |                                      | 1                       |           | 1       |           |
|           | 100 X00 0.000 /                       |                                      | 13 03                   | 213 63    | + 107   |           |

FIGURE 18: STEPS TAB

After you login to the step it will change from **READY** to **RUNNING**, and the login button will be disabled.

|                                      | opei_i                                   |                             |                  |
|--------------------------------------|------------------------------------------|-----------------------------|------------------|
| WOID                                 | Oper ID                                  | Part Number                 | Start Qty        |
| 23                                   | mix                                      | milk                        | 10               |
| Job State                            | Job Desc                                 | Part Desc                   | Batch Size       |
| RUNNING                              | Operation_001                            | milk                        | 1                |
| Machine Status                       | WO Desc                                  | Read By                     | Estimated Finish |
| RUNNING                              | Work Order_23                            | 11/20/13 12:00:00 AM        |                  |
| Notes                                |                                          |                             |                  |
| Notes                                |                                          |                             |                  |
|                                      |                                          |                             |                  |
|                                      |                                          |                             |                  |
|                                      |                                          |                             |                  |
| Route Work Queue Production BOM Gene | ealogy Util/OEE Folders Steps Specs Data | a Log Audit Inventory       |                  |
|                                      |                                          |                             |                  |
| Operator                             | Serial Number                            |                             |                  |
| oper_1                               | ▼ .                                      | <b>_</b>                    |                  |
|                                      |                                          | Description 1               | Data             |
| Step No A Step Desc                  | Grp Seq A Seq. A                         | Document View               | Data             |
|                                      |                                          |                             | 11/15            |
|                                      |                                          |                             |                  |
|                                      |                                          |                             |                  |
|                                      |                                          |                             |                  |
|                                      |                                          |                             |                  |
| •                                    |                                          |                             |                  |
| Step Desc.                           |                                          |                             | Docur            |
| Step_001                             |                                          |                             |                  |
| - I                                  |                                          |                             |                  |
| Data Edit                            |                                          |                             | ,                |
|                                      |                                          |                             | Form             |
|                                      |                                          |                             | 1                |
| Status                               | Action S                                 | tart<br>1/19/12 10:55:01 AM |                  |
|                                      | Inomai                                   | Welding                     |                  |
| Required for Step Completion         | F                                        | inish                       |                  |
| Operator accept                      |                                          |                             |                  |
|                                      |                                          | ,                           |                  |
|                                      |                                          |                             |                  |
|                                      |                                          |                             |                  |
| V X .                                | 2 👬 🔊 🗤                                  | VI (1 20 (1)                | +~               |

FIGURE 19: LOGIN BUTTON DISABLED

5. Try to complete the Step.

You will see a popup that lets you know some certifications are not signed off. Since Oper\_1 only has a level of 2, he can't complete this step.

We need to login as Super\_1, since he has the level needed to complete the step.

| Wonderware MES Operator-oper_1                                                                                                    |                                                                                      |                                                                                      |             |
|----------------------------------------------------------------------------------------------------|--------------------------------------------------------------------------------------|--------------------------------------------------------------------------------------|-------------|
| Job Summary:                                                                                                    | Mixer1                                                                               |                                                                                      |             |
| Current User:                                                                                                    | oper_1                                                                               |                                                                                      |             |
| WO ID<br>23                                                                                                    | Oper ID<br>mix                                                                       | Part Number<br>milk                                                                  | Start<br>10 |
| Job State<br>RUNNING                                                                                                    | Job Desc<br>Operation 001                                                            | Part Desc<br>milk                                                                    | Batch       |
| Machine Status                                                                                                    | WO Desc<br>Work Order 23                                                             | Reqd By<br>11/20/13 12:00:00 AM                                                      | Estim       |
| Notes                                                                                                    |                                                                                      |                                                                                      |             |
| Route     Work Queue     Production     BOM     Genu       Operator     oper_1       Step No     / Step Desc       1     Step_001 | ealogy Util/OEE Folders Steps Specs Date<br>Serial Number<br>Grp Seq A Seq. A<br>1 1 | a Log Audit Inventory<br>formation<br>Some of the certifications are not signed off. | ×           |
|                                                                                                    |                                                                                      | ОК                                                                                   |             |

FIGURE 20: OPER\_1 CANNOT GET SIGNOFF

6. We need to either Log off as Oper\_1 and Login as Super\_1 or switch to another User session.

# Login to Another User Session

We will show switch to another user session.

1. Click the Switch to Another User button (3rd from Left).

| Step Desc.<br>Step_001                          |                |                     |      |                      |            |     |           |                |
|-------------------------------------------------|----------------|---------------------|------|----------------------|------------|-----|-----------|----------------|
| Data Edit                                       |                |                     | <br> |                      |            |     |           |                |
| Status<br>RUNNING                               | Ac             | tion<br>omal        |      | Start<br>11/19/13 10 | ):55:01 AM | _   | Cert Name |                |
| Required for Step Completion<br>Operator accept |                |                     |      | Finish               |            |     | vvelding  |                |
| <b>√</b> ∰ <b>×</b> ∰                           | Switch to anot | her users's session | ▶₿   | 13                   | C3         | ~\$ | <i>C3</i> | + <sub>Y</sub> |

FIGURE 21: SWITCH TO ANOTHER USER BUTTON

2. Login as **Super\_1** by clicking the **Add new user** button.

|                                                                        | No User!                                                                                                    |
|------------------------------------------------------------------------|----------------------------------------------------------------------------------------------------|
| Route Work Queue Production BOM Genealogy Util/OEE Folders Steps Specs | Default (English)     oper_1     Image: Control of the second second s |

FIGURE 22: ADD NEW USER

After you select the new user you will get the login for Operator so Super\_1 can login.

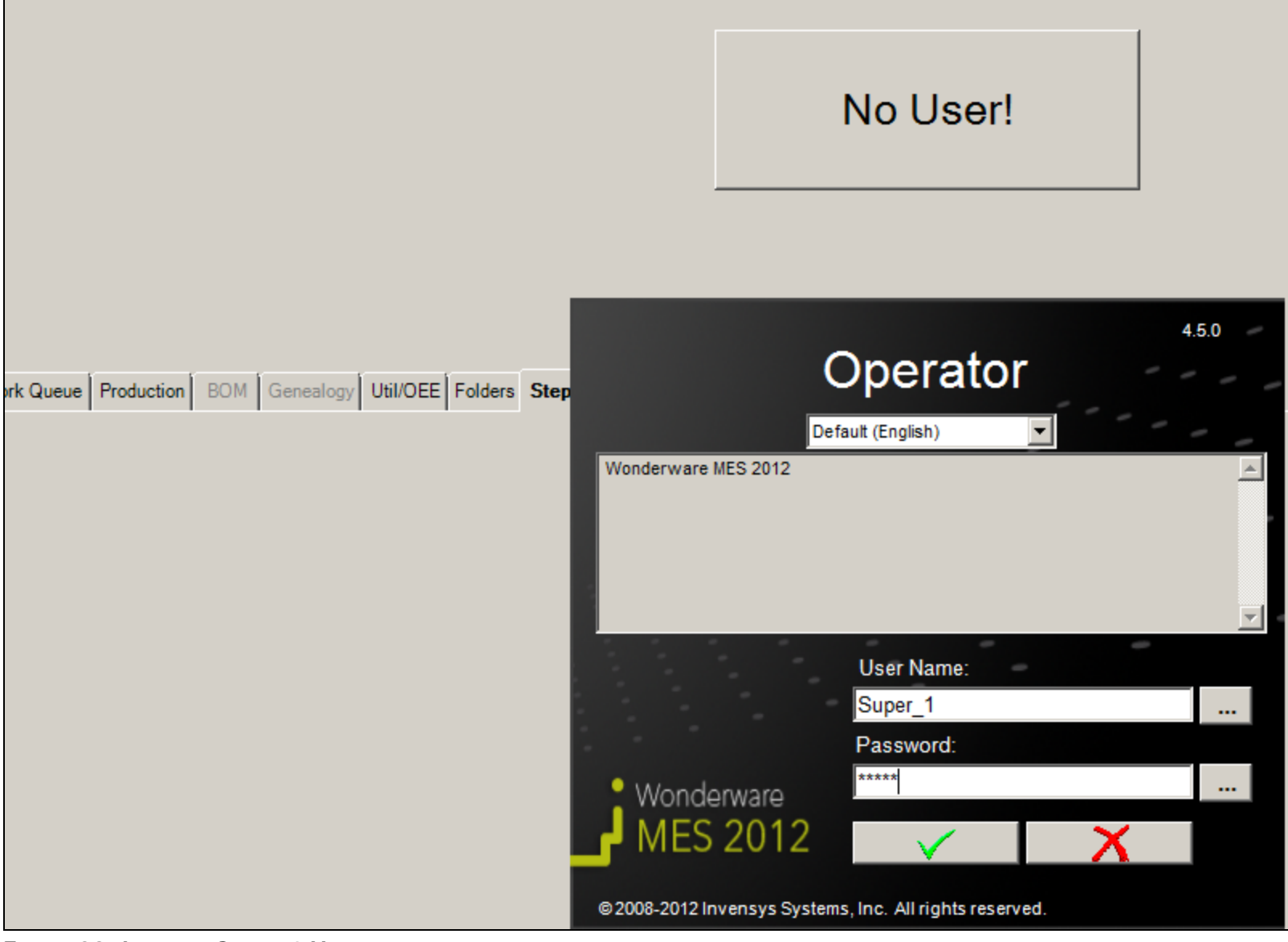

FIGURE 23: LOGIN AS SUPER\_1 USER

- 3. After you are logged in as Supr\_1 you can clear the certification required before the Step can be completed.
- 4. Click the Authorize button and you will be prompted to complete the certification.
- 5. Login and add your comments.

📸 Wonderware MES Operator-Super\_1

# Job Summary: Mixer1 Current User: Super\_1

| Current User:                       | Super_1                          |                 |                  |                |
|-------------------------------------|----------------------------------|-----------------|------------------|----------------|
| WOID                                | Oper ID                          | Part N          | lumber           | Start Qty      |
| 23                                  | mix                              | milk            |                  | 10             |
| Job State                           | Job Desc                         | Part [          | )esc             | Batch Size     |
| RUNNING                             | Operation_001                    | milk            |                  | 1              |
| Machine Status                      | WO Desc                          | Reqd            | By               | Estimated Fini |
| RUNNING                             | Work Order_23                    | 11/20           | 0/13 12:00:00 AM |                |
| Notes                               |                                  |                 |                  |                |
|                                     |                                  | Inspector Login |                  |                |
|                                     |                                  | Certificati     | on               |                |
| Route Work Queue Production BOM Gen | ealogy Util/OEE Folders Steps    | Comments        |                  |                |
| Operator                            | Serial Number                    | inspected       |                  |                |
| Super_1                             | <ul> <li>▼</li> <li>-</li> </ul> |                 |                  |                |
|                                     |                                  |                 |                  |                |
| Step No 🛆 Step Desc                 | Grp Seq ∠  Seq. /                |                 |                  |                |
|                                     |                                  |                 |                  |                |
|                                     |                                  | User Name       | Super 1          |                |
|                                     |                                  |                 |                  |                |
|                                     |                                  | Password        | * ****           |                |
| •                                   |                                  |                 |                  |                |
| Step Desc.                          |                                  |                 |                  |                |

FIGURE 24: COMPLETE THE CERTIFICATION

Now the Authorize button (3rd from right in Figure 25 below) is grayed out and the certification has been logged.

| wonderware ries operator                                                                                                  | -oper_1                                                    |                      |                                         |          |                                      |                                           |            |                          |
|----------------------------------------------------------------------------------------------------|------------------------------------------------------------|----------------------|-----------------------------------------|----------|--------------------------------------|-------------------------------------------|------------|--------------------------|
| ob Summa<br>Surrent Us                                                                                                    | ary: Mixer1<br>er: oper_1                                  |                      |                                         |          |                                      |                                           |            | Wonderware<br>MES 2012   |
| VO ID                                                                                                    | Oper ID                                                    |                      | Part Number                             |          | Start Qty                            |                                           | Read Qty   |                          |
| 3                                                                                                    | mix                                                        |                      | mik                                     |          | 10                                   |                                           | 10         |                          |
| ob State                                                                                                    | Job Desc                                                   |                      | Part Desc                               |          | Batch Size                           |                                           | Good Qty   |                          |
| UNNING                                                                                                    | Operation_001                                              |                      | mik                                     |          | li I                                 |                                           | lo         |                          |
| achine Status                                                                                                    | WD Desc                                                    |                      | Read By                                 |          | Estimated Finish                     |                                           | Reject Qty |                          |
| UNINING                                                                                                    | [Work Order_23                                             |                      | 11/20/13 12:00:00 AM                    |          |                                      |                                           | lo.        |                          |
| xtes                                                                                                    |                                                            |                      |                                         |          |                                      |                                           |            | -                        |
|                                                                                                    |                                                            |                      |                                         |          |                                      |                                           |            | <u></u>                  |
|                                                                                                    |                                                            |                      |                                         |          |                                      |                                           |            |                          |
| e Work Queue Production                                                                                                   |                                                            | olders Stens Spece D |                                         |          |                                      |                                           |            |                          |
|                                                                                                    | Concercy Concercy                                          |                      | And cog   Addit   intendry              |          |                                      |                                           |            |                          |
| erator                                                                                                    | Serial N                                                   | umber                |                                         |          |                                      | Step                                      | Group      |                          |
|                                                                                                    |                                                            |                      |                                         |          |                                      | 1.74                                      |            |                          |
| er_1                                                                                                    | • I.                                                       |                      | <u> </u>                                |          |                                      |                                           |            |                          |
| er_1<br>Step No ∠                                                                                                    | Step Desc   Grp Seq 🗡                                      | Seq. 🛆               | Document                                | View   C | Data                                 | Start                                     | Finish     | State In                 |
| er_1<br>Step No /  <br>1                                                                                                  | Step Desc   Grp Seq /       Step_001 1                     | Seq. <u>/</u>  <br>1 | Document                                | View   C | Data  <br>11/19/1                    | Start                                     | Finish     | State In<br>RUNNING S    |
| er_1<br>Step No /                                                                                                    | Step Desc   Grp Seq /  <br>Step_001 1                      | Seq. 🕢               | Document                                | View   C | Data  <br>11/19/1                    | Start  <br>3 10:55:01 AM                  | Finish     | State   Ir<br>RUNNING S  |
| rr_1<br>Step No ∠ <br>1                                                                                                   | Step Desc   Grp Seq /. <br>Step_001 1                      | Seq. <u>A</u>        | Document                                | View   C | Data  <br>11/19/1                    | Start                                     | Finish     | State II<br>RUNNING S    |
| r_1<br>Step No ∠  <br>1                                                                                                   | Step Desc   Grp Seq /. <br>Step_001 1                      | Seq. ∠ <br>1         | Document                                | View   C | Data  <br>11/19/                     | Start  <br>3 10:55:01 AM                  | Finish     | State II<br>RUNNING S    |
| r_1<br>Step No / /  <br>1                                                                                                 | Step Desc   Grp Seq /  <br>Step_001 1                      | Seq. 🕢               | Document                                | View   C | Data  <br>11/19/                     | Start  <br>3 10:55:01 AM                  | Finish     | State II<br>RUNNING S    |
| r_1<br>Step No /                                                                                                    | Step Desc   Grp Seq /  <br>Step_001 1                      | Seq. 👔               | Document                                | View   C | Data  <br>11/19/1                    | Start  <br>3 10:55:01 AM                  | Finish     | State In<br>RUNNING S    |
| r_]<br>Step No /  <br>1<br>p Desc.<br>p_001                                                                               | Step Desc   Grp Seq /  <br>Step_001 1                      | Seq. ∡ <br>1         | Document                                | View C   | Data  <br>11/19/1<br>Docum           | Start IIIIIIIIIIIIIIIIIIIIIIIIIIIIIIIIIII | Finish     | State I II<br>RUNNIING S |
| er_1<br>Step No /  <br>1<br>p Desc.<br>p_001                                                                              | Step Desc   Grp Seq /  <br>Step_001 1                      | Seq. <u>/</u>        | Document                                | View C   | Data  <br>11/19/<br>Docum            | Start  <br>3 10:55:01 AM                  | Finish     | State In<br>RUNNING S    |
| r_1<br>Step No /  <br>1<br>p Desc.<br>p_001<br>ia Edit                                                                    | Step Desc   Grp Seq /. <br>Step_001 1                      | Seq. <u>A</u>        | Document                                | View C   | Data  <br>11/19/1<br>Docum<br>Form N | Start  <br>3 10:55:01 AM                  | Finish     | State In<br>RUNNING S    |
| er_1<br>Step No //                                                                                                    | Step Desc   Grp Seq /. <br>Step_001 1                      | Seq. <u>A</u>        | Document                                | View   0 | Data  <br>11/19/<br>Docum<br>Form N  | Start 3 10:55:01 AM                       | Finish     | State In<br>RUNNING S    |
| er_1 Step No //                                                                                                    | Step Desc   Grp Seq /. <br>Step_001 1                      | Seq. <u>A</u>        | Document                                | View   0 | Data<br>11/19/1<br>Docum             | Start 3 10:55:01 AM                       | Finish     | State In<br>RUNNING S    |
| er_1 Step No /                                                                                                    | Step Desc   Grp Seq /   Step_001 1                         | Seq. /  <br>1        | Document                                | View D   | Data 11/15/1<br>Docum                | Start  <br>3 10:55:01 AM<br>ents<br>ame   | Finish     | State In<br>RUNNING S    |
| er_1 Step No /                                                                                                    | Step Desc   Grp Seq /   Step_001 1                         | Seq. / <br>1         | Document                                | View D   | Data 11/19/                          | Start  <br>3 10:55:01 AM                  | Finish     | State In<br>RUNNING S    |
| er_1 Step No /   1 ep Desc. ep_001 sta Edit unning equired for Step Completion perator accept                             | Step Desc   Grp Seq /   Step_001 1                         | Seq. /               | Start<br>11/19/13 10:55:01 AM<br>Finish | View C   | Data  <br>11/19/<br>Docum<br>Form N  | Start  <br>3 10:55:01 AM                  | Finish     | State In<br>RUNNING S    |
| er_1 Step No /   1 tep Desc. tep_001 ata Edit tatus tunning equired for Step Completion perator accept                    | Step Desc   Grp Seq /.  Step_001 1  Action  Action  Normal | Seq. /               | Document                                | View C   | Data 11/19/                          | Start  <br>3 10:55:01 AM<br>ents<br>ame   | Finish     | State In<br>RUNNING S    |
| ep Desc.<br>ep Desc.<br>ep Desc.<br>ep_001<br>sta Edit<br>atus<br>UNNING<br>equired for Step Completion<br>perstor accept | Step Desc   Grp Seq /. <br>Step_001 1 Action Normal        | Seq. A               | Document                                | View C   | Data 11/19/                          | Start 3 10:55:01 AM                       | Finish     | State Ir<br>RUNNING S    |

FIGURE 25: AUTHORZE BUTTON IS DISABLED

Now the step needs to be completed by Oper\_1 . Super\_1 needs to log out of Operator now. Using the **Select a User** button to switch to another user.

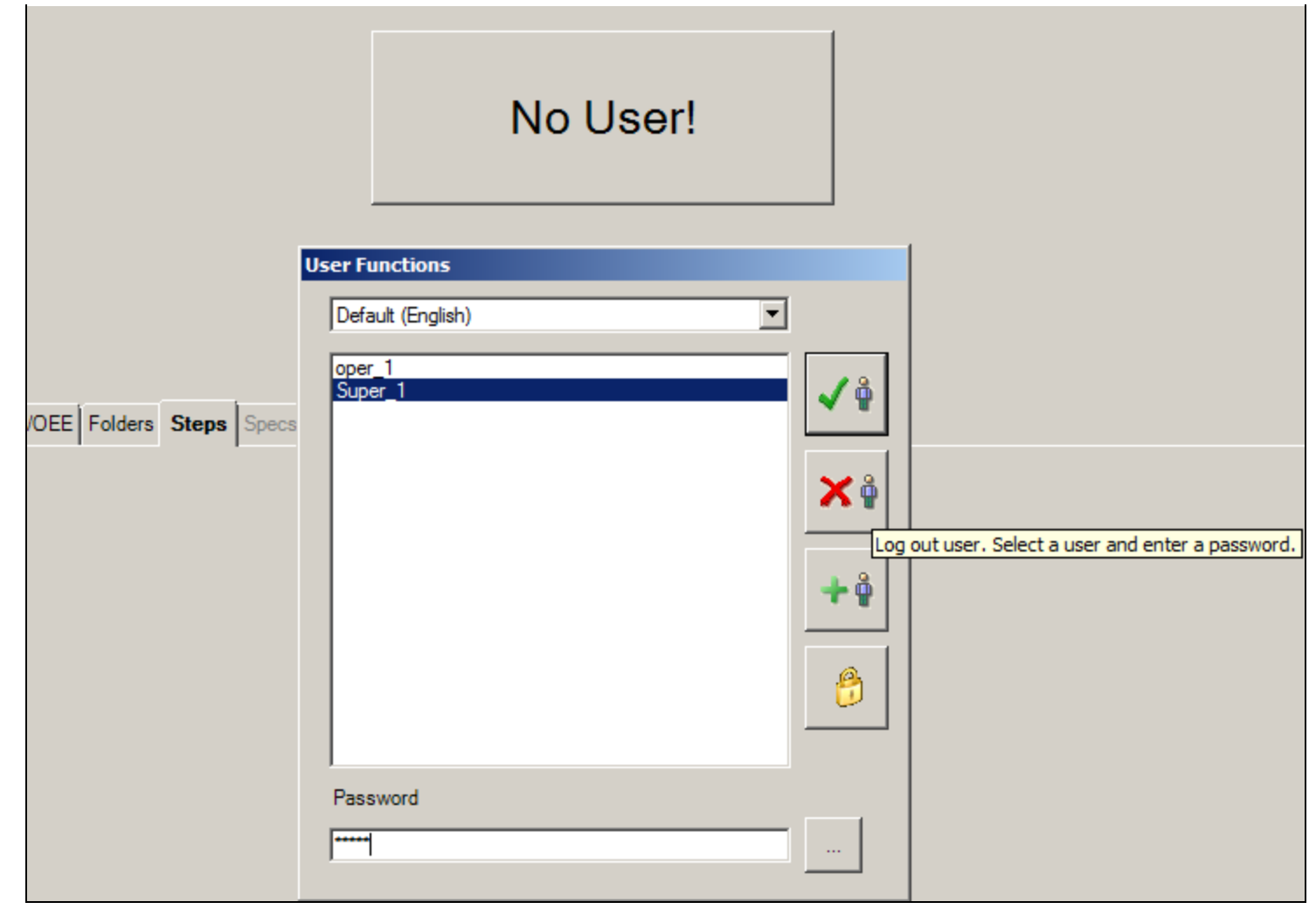

FIGURE 26: LOG OUT USER TO LOGIN AS OPER\_1

6. Login as **Oper\_1**.

|                                                                | No User!          |
|----------------------------------------------------------------|-------------------|
| Us                                                             | er Functions      |
|                                                                | Default (English) |
| rk Queue Production BOM Genealogy Util/OEE Folders Steps Specs | oper_1            |
|                                                                | × •               |
|                                                                | + 🍦               |
|                                                                | 8                 |
|                                                                | Password          |
|                                                                | ·                 |

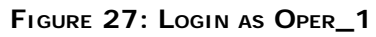

7. Now that you are logged back in as Oper\_1 you can complete the step.

| OID                                                             | Oper ID                                             |                         | Part Number                                            |                       | Start Q     | ty .                                                    | _                                    |
|-----------------------------------------------------------------|-----------------------------------------------------|-------------------------|--------------------------------------------------------|-----------------------|-------------|---------------------------------------------------------|--------------------------------------|
| b State                                                         | Job Desc                                            |                         | Part Desc                                              |                       | Batch S     | Size                                                    |                                      |
| INNING                                                          | Operation_001                                       |                         | mik                                                    |                       | 1           |                                                         |                                      |
| chine Status                                                    | WO Desc                                             |                         | Regd By                                                |                       | Estima      | ted Finish                                              |                                      |
| NNING                                                           | Work Order_23                                       |                         | 11/20/13 12:00:00                                      | AM                    |             |                                                         |                                      |
|                                                                 |                                                     |                         |                                                        |                       |             |                                                         |                                      |
| e Work Queue Production                                         | BOM Genealogy USIVOEE F                             | olders Steps Specs      | Data Log Audit Inventor                                | vl                    |             |                                                         |                                      |
|                                                                 |                                                     |                         | 1                                                      | 1                     |             |                                                         |                                      |
| arabar                                                          | Carial N                                            | humber                  |                                                        |                       |             |                                                         | Step Group                           |
| erator<br>r_1                                                   | Serial N                                            | lumber                  | -                                                      |                       |             |                                                         | Step Group                           |
| r_1                                                             | Serial N                                            | lumber                  |                                                        |                       | <b>D</b> .1 |                                                         | Step Group                           |
| erator<br>#_1<br>Step No /                                      | Step Desc   Grp Seq /  <br>Step_001 1               | lumber<br>Seq. /  <br>1 | Document                                               | View                  | Data        | Start<br>11/19/13 10:55.01 AM                           | Step Group<br>- Al -<br>Fin<br>11/19 |
| erator<br>er_1<br>Step No /                                     | Step Desc   Grp Seq /. <br>Step_001 1               | lumber<br>Seq. /        | Document                                               | View                  | Data        | Start<br>11/19/13 10:55/01 AM                           | Step Group AL Fin The Step Group     |
| erator<br>#_1<br>Step No /                                      | Step Desc   Grp Seq /  <br>Step_001 1               | Seq. /                  | Document                                               | View                  | Data        | Start<br>11/19/13 10:55:01 AM                           | Step Group<br>All -<br>Fin<br>11/15  |
| erator<br>er_1<br>Step No /                                     | Step Desc   Grp Seq //                              | lumber<br>Seq. ∠        | Document                                               | View                  | Data        | Start<br>11/19/13 10:55:01 AM                           | Step Group<br>All -<br>Fin<br>11/19  |
| r_1<br>Step No /  <br>1                                         | Step Desc   Grp Seq /. <br>Step_001 1               | lumber<br>Seq. ∠ <br>1  | Document                                               | View                  | Data        | Start<br>11/19/13 10:55:01 AM                           | Step Group<br>Al -<br>Fin<br>11//19  |
| erator<br>#_1<br>Step No /                                      | Step Desc   Grp Seq /  <br>Step_001 1               | lumber<br>Seq. ∠        | Document                                               | View                  | Data        | Start<br>11/19/13 10.55:01 AM<br>Documents              | Step Group<br>AL -<br>Fin<br>11/19   |
| r_1<br>Step No /  <br>1<br>b Desc.<br>b_001                     | Step Desc   Grp Seq /  <br>Step_001 1               | lumber<br>Seq. /        | Document                                               | View                  | Data        | Start<br>11/19/13 10:55:01 AM<br>Documents              | Step Group<br>Al -<br>Fini<br>11/19  |
| erator<br>x_1<br>Step No /  <br>1<br>p Desc.<br>p_001<br>= 5.6  | Serial N<br>Step Desc   Grp Seq /. <br>Step_001 1   | lumber<br>Seq. /. <br>1 | Document                                               | View                  | Data        | Start<br>11/19/13 10:59/01 AM<br>Documents              | Step Group<br>All -<br>Fini<br>11/19 |
| erator<br>x_1<br>Step No /  <br>1<br>p Desc.<br>p_001<br>a Edit | Serial N<br>Step Desc   Grp Seq /. <br>Step_001 1   | lumber<br>Seq. /. <br>1 | Document                                               | View                  | Data        | Start<br>11/19/13 10:55:01 AM<br>Documents<br>Form Name | Step Group                           |
| erator x_1 Step No /   p Desc. p_001 a Edit                     | Step Desc   Grp Seq /. <br>Step_001 1               | lumber<br>Seq. /  <br>1 | Document                                               | View                  | Data        | Start<br>11/19/13 10:55:01 AM<br>Documents<br>Form Name | Step Group<br>AI -<br>Fin<br>11/19   |
| erator er_1  Step No /    pDesc. p_001 ta Edit                  | Step Desc   Grp Seq /  <br>Step_001 1 Action Action | lumber<br>Seq. ∠        | Document<br>Document<br>Start<br>[11/19/13 10:55:01 AM | View                  | Data        | Start<br>11/19/13 10:55:01 AM<br>Documents<br>Form Name | Step Group AI Fin 11/15              |
| erator er_1  Step No /    PDesc. Pp_001  ta Edit  MPLETE        | Step Desc   Grp Seq //<br>Step_001 1<br>Step_001 1  | Seq. /                  | Document Document Start 11/19/13 10:55:01 AM           | View Cert N<br>Welder | Data<br>    | Start<br>11/19/13 10:55/01 AM<br>Documents<br>Form Name | Step Group<br>All -<br>Fin<br>11/15  |

FIGURE 28: COMPLETE THE STEP

# WITHOUT Audit

This part describes using certification without any Auditing on steps. The user will not be prompted for any Certificates.

1. Using Configurator, by check the Audit option (Figure 29 below). The certification is now changed so the user will not be prompted.

|                                        | 🎘 🕅 🏗 🏛 🐺 🖉                                          | 1 🗿   🎇 💢   🖽   X 🗈 🛍   S   🎖 |                                                                                                    |       |
|----------------------------------------|------------------------------------------------------|-------------------------------|----------------------------------------------------------------------------------------------------|-------|
| ε                                      |                                                      | 1 Certifications              |                                                                                                    | - D × |
| Factory Connector Entities Users Syste | Users and<br>Groups<br>Mail Groups<br>Certifications | By User By Certification      | Name Welding General Users Spare Fields Max level 10 Audit Duration Permanent Expires after Available to Operations Available to Operation Steps Available to Producing Items Available to Consuming Items Available to Log Data |       |

FIGURE 29: UNCHECK THE AUDIT OPTION

2. Go to  $\ensuremath{\text{MES Client}}$  and select the Utiliz process, then check it out.

| Navigation Bar Velcome Processes Work Orders And Jobs Queue Processes |  |    |              |              |                  |               |             |                       |            |  |
|-----------------------------------------------------------------------|--|----|--------------|--------------|------------------|---------------|-------------|-----------------------|------------|--|
| Process Definition                                                    |  | Ē  | Status       | Check Out    | Process Class ID | Process ID    | Description | Version               | Level      |  |
| ••••• Processes                                                       |  | η, | $\checkmark$ | $\checkmark$ | <u>A</u> a       | <u>A</u> a    | <u>A</u> a  | <u>A</u> a            | <u>A</u> a |  |
|                                                                       |  |    |              | 0            | utilz            | utilz-1       | Process_001 | 1                     | General    |  |
| Apply filters                                                         |  | Ē  | Status       | Operation ID | Description      | Disp. Seq. Ty | be          | Default Reject Rate % | Notes      |  |
| Clear filters                                                         |  | •  |              | mix          | Operation_001    | 1             |             |                       | 0          |  |
| Process ID                                                            |  |    |              |              |                  |               |             |                       |            |  |
|                                                                       |  |    |              |              |                  |               |             |                       |            |  |

#### FIGURE 30: CHECK OUT UTILIZ PROCESS

3. Add the certificate Without Audit like we did with Audit enabled above. Select the steps and add a new step group/step and save.

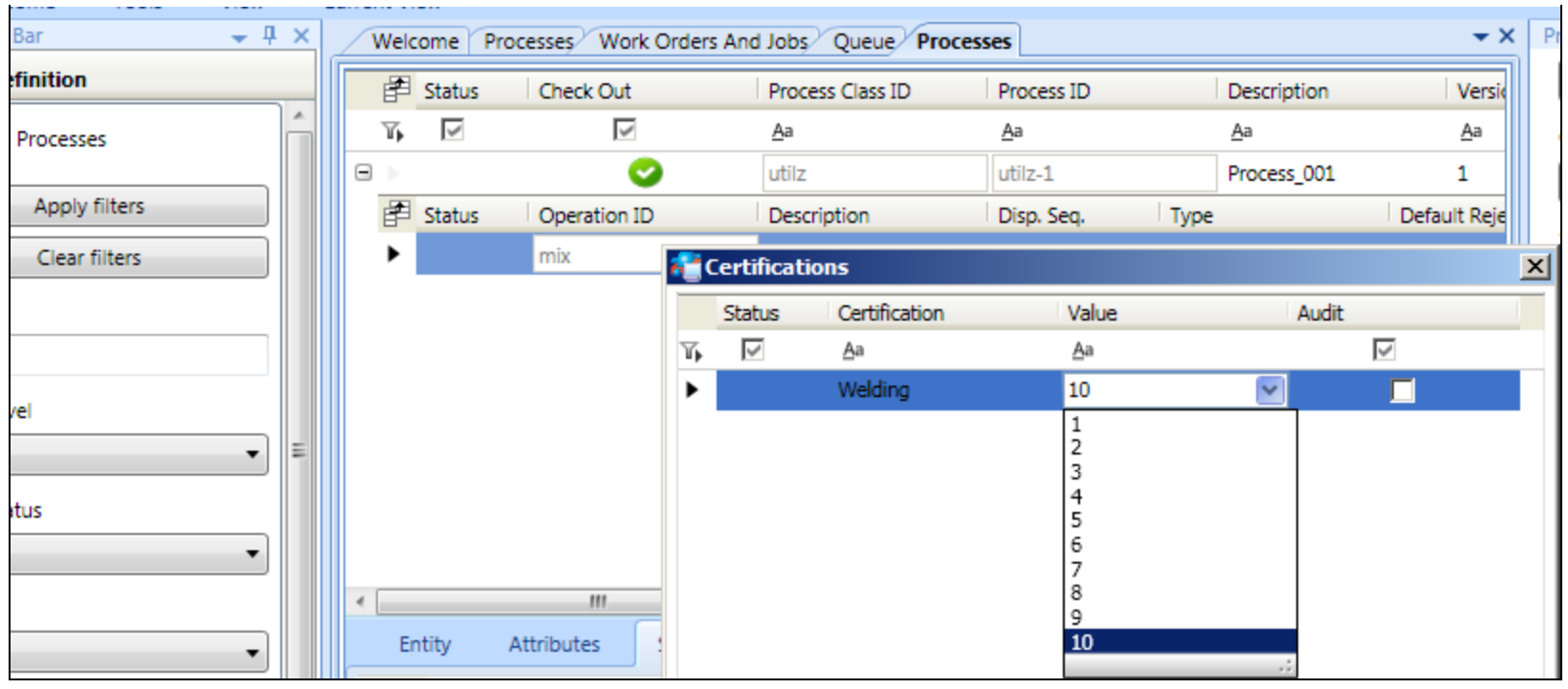

FIGURE 31: ADD CERTIFICATION WITH HIGH NUMBER

- 4. Next check in the Save the changes.
- 5. Check in the Process and create a Work Order.

| Bar _ I ¥                             | 1              |                           |              | ×            |                |                     |             |           |             |       |
|---------------------------------------|----------------|---------------------------|--------------|--------------|----------------|---------------------|-------------|-----------|-------------|-------|
|                                       |                | wei                       | come   Pr    | ocesses/ Wor | k Orders And J | obs/ Queue/ Process | es          |           |             |       |
| finition                              |                | Ē                         | Status       | Check Out    | P              | rocess Class ID     | Process ID  |           | Description |       |
| Processes                             |                | $\mathbb{T}_{\mathbf{b}}$ | $\checkmark$ | $\checkmark$ | 4              | <u>j</u> a          | <u>A</u> a  |           | <u>A</u> a  |       |
|                                       |                | ►                         |              |              | U              | tilz                | utilz-1     |           | Process_001 |       |
| Apply filters                         |                | P                         | Status       | Operation I  | id i c         | locariation         | Dice Con    | Turne     |             | Defe  |
| Clear filters                         |                |                           |              | mix          | 0              | Create Work Or      | der from Pr | ocess     |             | ×     |
|                                       |                |                           |              |              |                | Process ID          |             | utilz-1   |             | •     |
|                                       |                |                           |              |              |                | Spec. Version       |             |           |             | Ŧ     |
| vel                                   |                |                           |              |              |                | Work Order ID       |             | 39        |             |       |
| <b>↓</b> E                            |                |                           |              |              |                | Description         |             | Work Orde | er_39       |       |
| itus                                  |                |                           |              |              |                | Item                |             | milk      |             | •     |
|                                       |                |                           |              |              |                | Bom Version         |             | version1  |             | •     |
|                                       |                | A                         | ttributes    |              |                | Starting Quantity   |             |           | 10          | Pcs.  |
| ut by                                 | IF             | S                         | tatus        | Attribute    | Valı           | Required Quantity   |             |           | 10          | Pcs.  |
|                                       | ۲ <sub>1</sub> | •                         | $\checkmark$ | <u>A</u> a   | <u>A</u> a     | Release Date/Time   |             | 11/20/201 | 3 12:00 AM  |       |
| puting                                |                |                           |              |              |                | Due Date/Time       |             | 11/20/201 | 3 12:00 AM  |       |
|                                       |                |                           |              |              |                | Priority            |             |           |             | 50    |
| ation Filters                         |                |                           |              |              |                | Customer            |             |           |             |       |
| Class Filters                         |                |                           |              |              |                | Manufacturing Order |             |           |             |       |
| er Data Config                        |                |                           |              |              |                | Notes               |             |           |             |       |
| · · · · · · · · · · · · · · · · · · · |                |                           |              |              |                |                     |             |           |             |       |
| ict Definition                        |                |                           |              |              |                |                     |             |           |             |       |
| ss Definition                         | Erro           | or Li                     | st           |              |                |                     |             | 0         | к Ca        | ancel |

FIGURE 32: CREATE WORK ORDER FROM PROCESS

6. Start Operator and login as **Oper\_1**, then start the Work order.

| ate Work Order from Pr | ocess X             |
|------------------------|---------------------|
| Process ID             | vtilz-1             |
| Spec. Version          |                     |
| Work Order ID          | 39                  |
| Description            | Work Order_39       |
| Item                   | milk                |
| Bom Version            | version1            |
| Starting Quantity      | 10 Pcs.             |
| Required Quantity      | 10 Pcs.             |
| Release Date/Time      | 11/20/2013 12:00 AM |
| Due Date/Time          | 11/20/2013 12:00 AM |
| Priority               | 50                  |
| Customer               |                     |
| Manufacturing Order    |                     |
| Notes                  |                     |
|                        |                     |
|                        |                     |
|                        | OK Cancel           |

FIGURE 33: LOGIN AND START THE WORK ORDER

7. Click the **Steps** Tab and login to the Step.

| Job Summ<br>Current Us       | ary: Mixer1<br>er: oper_1                                                                     |                                |           |                  | Wonderware<br>MES 20                          |
|------------------------------|-----------------------------------------------------------------------------------------------|--------------------------------|-----------|------------------|-----------------------------------------------|
| WO ID                        | Oper ID                                                                                       | Part Number                    |           | Start Qty        | Read Oty                                      |
| 42                           | mix                                                                                           | mik                            |           | 10               | 10                                            |
| Job State                    | Job Desc                                                                                      | Part Desc                      |           | Batch Size       | Good Qity                                     |
| RUNNING                      | Operation_001                                                                                 | Jmik                           |           | 1                | 10                                            |
| Machine Status               | WO Desc                                                                                       | Read By                        |           | Estimated Finish | Reject Qty                                    |
| INDIVINING                   | Work Order_42                                                                                 | 11/20/13 12:00:0               | U AM      |                  | 10                                            |
| Route Work Queue Production  | on BOM Genealogy Ubi/OEE Folders Step<br>Serial Number<br>Step Desc Grp Seq / Seq.<br>welding | s Specs Data Log Audit Invento | ry View   | Data Start       | Step Group<br>• Al •<br>Finish State<br>RECOY |
| <u>•</u>                     |                                                                                               |                                |           | 1                |                                               |
| Step Desc.<br>welding        |                                                                                               |                                |           | Documents        |                                               |
|                              |                                                                                               |                                |           |                  |                                               |
| Data Edit                    |                                                                                               |                                |           | Form Name        |                                               |
| 1.                           |                                                                                               |                                |           |                  |                                               |
| Status                       | Action                                                                                        | Start                          | Cart Name |                  |                                               |
| INEADT                       |                                                                                               |                                | Welding   |                  |                                               |
| Required for Step Completion |                                                                                               | Finish                         |           |                  |                                               |
| 1                            |                                                                                               |                                |           |                  |                                               |
| JY XY                        | 9++ 2 Ats al                                                                                  | VA 11 CA                       | 27 511    | +                |                                               |

#### FIGURE 34: STEPS TAB

You will see you can't login due Oper\_1 level is not correct.

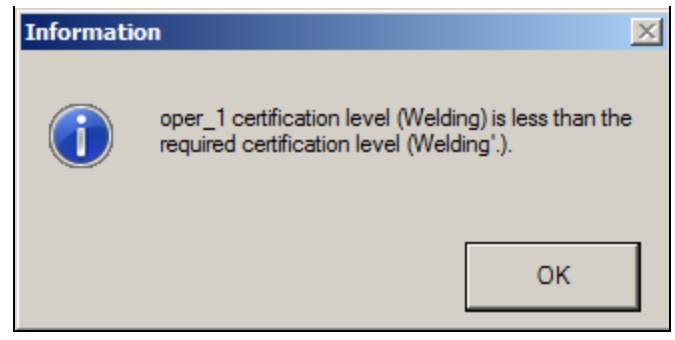

FIGURE 35: NOT ENOUGH PERMISSIONS

8. Change the user like we did for the Audit section and login as Super\_1 and start the step and it will go to running.

| Job Summary: Mixer1                   |                                           |                      |            |  |  |  |  |  |  |  |
|---------------------------------------|-------------------------------------------|----------------------|------------|--|--|--|--|--|--|--|
| Current User: S                       | Super_1                                   |                      |            |  |  |  |  |  |  |  |
| WO ID                                 | Oper ID                                   | Part Number          | Start (    |  |  |  |  |  |  |  |
| 14 O                                  |                                           |                      | 10         |  |  |  |  |  |  |  |
| JOD State<br>RUNNING                  | Job Desc<br>Operation 001                 | Part Desc<br>milk    | Batch      |  |  |  |  |  |  |  |
| Machine Status                        | WO Desc                                   | ,<br>Read By         | ,<br>Estim |  |  |  |  |  |  |  |
| RUNNING                               | Work Order_42                             | 11/20/13 12:00:00 AM |            |  |  |  |  |  |  |  |
| Notes                                 |                                           |                      |            |  |  |  |  |  |  |  |
|                                       |                                           |                      |            |  |  |  |  |  |  |  |
|                                       |                                           |                      |            |  |  |  |  |  |  |  |
| · · · · · · · · · · · · · · · · · · · |                                           |                      |            |  |  |  |  |  |  |  |
| Route Work Queue Production BOM Gener | alogy Util/OEE Folders Steps Specs Data I | Log Audit Inventory  |            |  |  |  |  |  |  |  |
| Operator                              | Serial Number                             |                      |            |  |  |  |  |  |  |  |
| Super_1                               | •                                         |                      |            |  |  |  |  |  |  |  |
| Sten No / Sten Desc                   | Grn Sen / Sen /                           | Document View        | Data       |  |  |  |  |  |  |  |
| ► 1 welding                           |                                           |                      | Data       |  |  |  |  |  |  |  |
|                                       |                                           |                      |            |  |  |  |  |  |  |  |
|                                       |                                           |                      |            |  |  |  |  |  |  |  |
|                                       |                                           |                      |            |  |  |  |  |  |  |  |
|                                       |                                           |                      | 1          |  |  |  |  |  |  |  |
|                                       |                                           |                      |            |  |  |  |  |  |  |  |

| Step Desc<br>welding         |                                                 |   |     |   |            |     |    |                     |           |     |                      |                       |
|------------------------------|-------------------------------------------------|---|-----|---|------------|-----|----|---------------------|-----------|-----|----------------------|-----------------------|
| Data Edit                    |                                                 |   |     |   |            |     |    |                     |           |     |                      |                       |
| Status Action RUNNING Normal |                                                 |   |     |   |            |     |    | Start<br>11/19/13 2 | :31:43 PM |     | Cert Name<br>Welding |                       |
| Required<br>Operator a       | Required for Step Completion<br>Operator accept |   |     |   |            |     |    | Finish              |           |     |                      |                       |
| 19                           | ×ÿ                                              | ģ | ••• | 2 | <b>*</b> * | آمر | ▶₿ | 13                  | <i>cı</i> | PS) | <i>C3</i>            | <b>+</b> <sub>Y</sub> |

FIGURE 36: CHANGE THE USER AND SHOW RUNNING

9. Log off and log back on as Oper\_1 and now you can complete the step and jobs.

This feature gives you the ability to limit users. For more detail on MES security please see the MES User Guide.

J. Godfrey

Tech Notes are published occasionally by Wonderware Technical Support. Publisher: Invensys Systems, Inc., 26561 Rancho Parkway South, Lake Forest, CA 92630. There is also technical information on our software products at Wonderware Technical Support.

For technical support questions, send an e-mail to wwsupport@invensys.com.

## Back to top

©2013 Invensys Systems, Inc. All rights reserved. No part of the material protected by this copyright may be reproduced or utilized in any form or by any means, electronic or mechanical, including photocopying, recording, broadcasting, or by any information storage and retrieval system, without permission in writing from Invensys Systems, Inc. Terms of Use.